# AZIENDA OSPEDALIERA UNIVERSITARIA FEDERICO II

Manuale Order Entry

Compilazione Nuovi Campi obbligatori Checklist

Esami Covid19

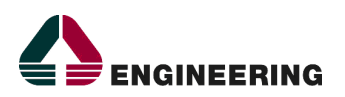

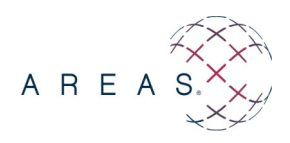

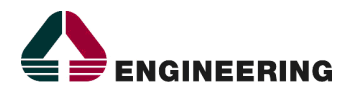

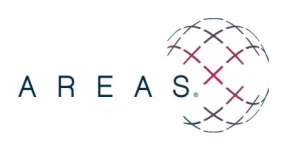

### **INFORMAZIONI SULLA VERSIONE**

| Progetto:         | AOU FEDERICO II – Gestione Sistema Informativo Aziendale               |                 |  |  |  |  |  |  |
|-------------------|------------------------------------------------------------------------|-----------------|--|--|--|--|--|--|
| Emesso da:        | Graziella Foschini                                                     |                 |  |  |  |  |  |  |
| Rivisto da:       | Antonio Laurenza                                                       |                 |  |  |  |  |  |  |
| Protocollo:       |                                                                        |                 |  |  |  |  |  |  |
| Titolo:           | Compilazione Nuovi Campi obbligatori Checklist<br>Esami Covid19        |                 |  |  |  |  |  |  |
| <i>Nome file:</i> | PFNA107_AOU Federico II_Linee Guida_Order Entry_COVID<br>Checklist_v02 | 19_Compilazione |  |  |  |  |  |  |
| Data:             | 25/03/2021                                                             |                 |  |  |  |  |  |  |
| Distribuito a:    |                                                                        |                 |  |  |  |  |  |  |
| Тіро:             | Manuale Utente                                                         |                 |  |  |  |  |  |  |

### **RIEPILOGO REVISIONI E VERSIONI PRECEDENTI**

| Versione | Motivo            | Data       | Redatto da         | Approvato da |
|----------|-------------------|------------|--------------------|--------------|
| 1.0      | Prima emissione   | 25/03/2021 | Graziella Foschini |              |
| 2.0      | Seconda Emissione | 14/04/2021 | Francesca Cesaro   |              |

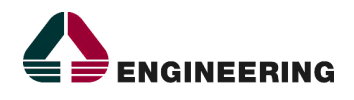

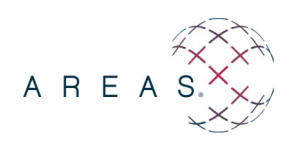

## 1 SCOPO DEL DOCUMENTO

Il presente documento introduce le informazioni aggiuntive da inserire nelle richieste Order Entry di Tamponi Molecolari ed Esami Sierologici SARS- COV19.

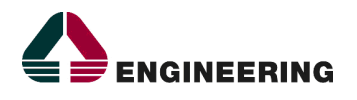

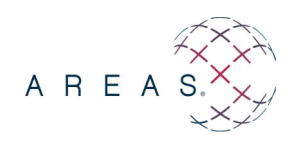

## 2 NUOVA RICHIESTA ORDER ENTRY – COMPILAZIONE CHECKLIST

Di seguito verranno illustrati i passaggi applicativi da effettuare per inserire una richiesta esami per prestazioni COVID19.

- 1. Avviare l'applicazione.
- 2. Effettuare la login di accesso inserendo il nome utente/password e premere il tasto **Conferma**. (Fig.1).

| - Autenticazione utente |                       |
|-------------------------|-----------------------|
|                         | Nome utente :         |
|                         | Password :            |
|                         | Conferma Pulisci Esci |
|                         |                       |
|                         |                       |
|                         |                       |
|                         |                       |
|                         |                       |
|                         |                       |

Fig. 1

3. Order - Entry →Nuova Richiesta. (Fig.2)

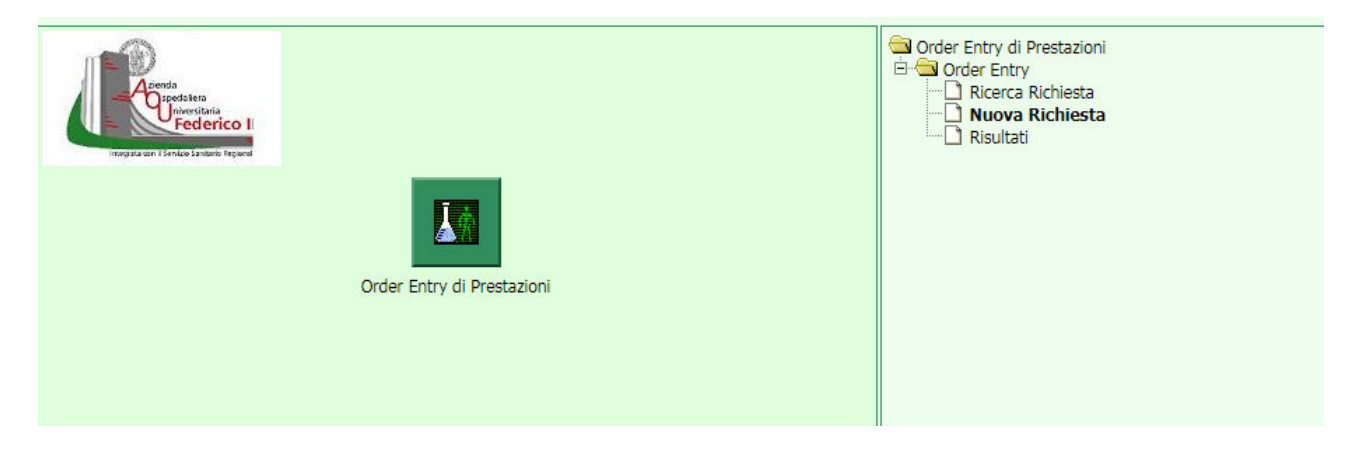

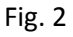

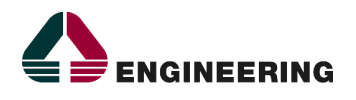

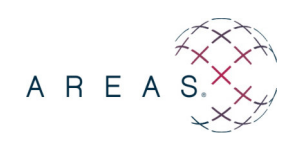

Comparirà la seguente schermata (Fig.3), in cui il richiedente sarà valorizzato a partire dalle abilitazioni di accesso

| Pazier                         | nte                        |                |                      |              |                    |                | -        |
|--------------------------------|----------------------------|----------------|----------------------|--------------|--------------------|----------------|----------|
| Origine                        | _                          | Cognome        | Nome                 | Codice Fis   | cale Data di na    | scita          |          |
| ANAGRAFE                       | ~                          |                |                      |              |                    | <b>B</b>       |          |
| Richiesta                      |                            | G              | TI                   | 0            | STP -              | G              | T        |
| Richiedente<br>KE02 2501 MED   | ICINA DEL LAVORO           |                | Medico Richiedente   | ×            |                    |                |          |
| Note                           |                            |                | 0                    |              | Livello<br>Ordina  | Urgenza<br>rio |          |
| Data Prevista di<br>Erogazione | Ora Prevista di Erogazione | Provenienza Pa | ziente Modalità      | di Trasporto | Ubicazione Reparto |                |          |
| 17/07/2020                     | 13:28                      | Esterna        | ✓                    | ~            | ✓                  |                |          |
| Tipo Richiesta                 |                            |                | Modalità di selezion | e Chia       | ve di ricerca      |                |          |
|                                |                            | ~              | Ricerca per schede   | ×            |                    | Ricerca        | 6        |
|                                |                            |                |                      |              |                    |                |          |
| Codice                         | Descrizione                |                | Materiale            |              | Sede               | Stato D        | ata Nota |
|                                |                            |                |                      |              |                    |                |          |
|                                |                            |                |                      |              |                    |                |          |
|                                |                            |                |                      |              |                    |                |          |
|                                |                            |                |                      |              |                    |                |          |
|                                |                            |                |                      |              |                    |                |          |
|                                |                            |                |                      |              |                    |                |          |

Fig. 3

4. Ricercare il paziente: scrivere il COGNOME e NOME del paziente premere il tasto (Fig. 3), in questo modo si avrà la possibilità di ricercare il paziente scegliendolo dall'elenco proposto. (Fig. 4) Selezionare la scheda anagrafica del paziente di interesse premendo il tasto (Fig. 4)

|                | PAZIENTE Y Risultato |                     |                                  |                |                             |                                            |              |                      |                       |               |
|----------------|----------------------|---------------------|----------------------------------|----------------|-----------------------------|--------------------------------------------|--------------|----------------------|-----------------------|---------------|
| <u>Codice</u>  | Cognome Nome         | <u>Data nascita</u> | Descrizione comune di<br>nascita | Codice fiscale | <u>Tessera</u><br>sanitaria | <u>Descrizione comune di<br/>residenza</u> | <u>Sesso</u> | <u>Stato</u>         |                       |               |
| <u>3564484</u> |                      | <u>20/03/1980</u>   | ABANO TERME                      |                | -                           | ABANO TERME                                | M            | Certificato Completo | >>                    | <b>«···</b>   |
| <u>3564485</u> |                      | 20/03/1980          | ABANO TERME                      |                | _                           | ABANO TERME                                | M            | Certificato Completo | >>                    | <b>«···</b>   |
| <u>3563580</u> |                      |                     | NAPOLI                           |                | -                           | NAPOLI                                     | E            | Certificato Completo | >>                    | (*···         |
| <u>3579195</u> |                      | 10/10/2005          | REPUBBLICA SUDAFRICANA           | -              | -                           | NAPOLI                                     | E            | Certificato Completo | >>                    | <b>«···</b>   |
| <u>3799026</u> |                      | 01/01/2010          | NAPOLI                           |                | -                           | NAPOLI                                     | E            | Certificato Completo | >>                    | <b>≪</b> ···· |
| <u>3333364</u> | A                    | 01/01/2001          | NAPOLI                           |                | -                           | NAPOLI                                     | E            | Certificato Completo | >>                    | <b>∢</b> …    |
| <u>3531641</u> |                      | 01/01/1999          | NAPOLI                           |                | -                           | NAPOLI                                     | M            | Certificato Completo | >>                    |               |
| 3563412        |                      | 03/07/1985          | NAPOLI                           | _              | _                           | _                                          | _            | Certificato Completo | **                    | <b>∢</b> …    |
| <u>3549234</u> |                      | 20/06/1968          | NAPOLI                           |                | -                           | NAPOLI                                     | E            | Certificato Completo | >>                    |               |
|                |                      |                     |                                  |                |                             |                                            |              | 1                    | and the second second |               |

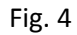

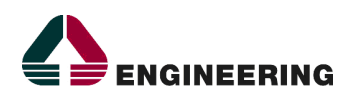

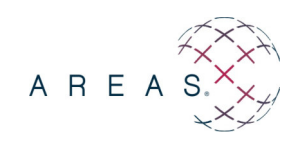

La scheda anagrafica del paziente verrà in questo modo inserita nella maschera della richiesta. (Fig.5)

| C              | Da                      | ziente            |                 |                  |                |                  |                       |                  |            |    |
|----------------|-------------------------|-------------------|-----------------|------------------|----------------|------------------|-----------------------|------------------|------------|----|
| 64             | Origine                 | Licite            |                 | Cognome          |                | Nome             | Codice Fiscale        | Data di nas      | tita       |    |
| 44             | ANAGRAFE                | *                 |                 |                  |                |                  |                       |                  |            |    |
| C              | Paziente Selezionato    |                   |                 |                  |                |                  |                       |                  |            |    |
| P              | Cognome                 | Nome              |                 | Data di nascita  | Sesso C        | Codice fiscale   |                       | Gruppo Fatt      | ore RH     |    |
| · · · · ·      | PROVA                   | PROVA             |                 | 16/01/2000       | F              | PRVPRV00A56F8390 |                       |                  |            |    |
|                | PATOLOGIE SALIENTI      | ALLERGIE          | INTOLLERANZE    | FATTORI DI RISCH | IO PAT         | OLOGIE FAMILIARI | PARAMETRI FISIOLOGICI | TERAPIE IN CORSO | DISABILITĂ | ** |
|                |                         |                   |                 |                  | Fig            | g.5              |                       |                  |            |    |
|                |                         |                   |                 |                  |                |                  |                       |                  |            |    |
|                |                         |                   |                 |                  |                |                  |                       |                  |            |    |
|                |                         |                   |                 |                  |                |                  |                       |                  |            |    |
|                | Dazionto                |                   |                 |                  |                |                  |                       |                  |            |    |
| Origin         | e                       |                   | Co              | gnome            | Nome           | Codice           | Fiscale Data di n     | ascita           |            |    |
| ANAG           | RAFE                    |                   |                 | · · /            |                |                  | 7                     |                  | 1          |    |
|                | Richiesta               |                   |                 | 9 22             |                |                  | Sil                   |                  | 311        | _  |
| Richie<br>KE02 | dente 2501 MEDICINA I   | DEL LAVORO        |                 | Medico Ric       | hiedente       |                  |                       |                  |            |    |
| Note           | <u>.</u>                |                   |                 |                  |                |                  | Livel                 | o Urgenza        |            |    |
|                |                         |                   |                 |                  | 0              |                  | Ordin                 | ario 🗸           | 6<br>0     |    |
| Data P         | Prevista di Ora         | a Prevista di Ero | ogazione Proven | ienza Paziente   | Modalit        | à di Trasporto   | Ubicazione Repart     | 0                | 3          |    |
| 17/07/         | 2020 13                 | :28 🔿 🕓           | Esterna         |                  |                | ~                | $\checkmark$          |                  |            |    |
| TIPO R         | ichiesta                |                   |                 | Modal            | ità di selezio | one d            | hiave di ricerca      | <b>N</b>         |            |    |
| Laborat        | corio PATOLOGIA CLINICA | )                 | ~               | Ricerca          | per schede     |                  |                       | Ricerca          | 3 10       |    |
| Co             | dice                    | Descrizione       |                 | Ma               | tenare         |                  | Sede                  | Stato            | Data Nota  |    |
| No             |                         |                   |                 |                  |                |                  |                       |                  |            |    |
|                |                         |                   |                 |                  |                |                  |                       |                  |            |    |
|                |                         |                   |                 |                  |                |                  |                       |                  |            |    |
|                |                         |                   |                 |                  |                |                  |                       |                  |            |    |
|                |                         |                   |                 |                  |                |                  |                       |                  |            |    |
|                |                         |                   |                 |                  |                |                  |                       |                  |            |    |
|                |                         |                   |                 |                  |                |                  |                       |                  |            |    |
|                |                         |                   |                 |                  |                |                  |                       |                  |            |    |
|                |                         |                   |                 |                  |                |                  |                       |                  |            |    |
|                |                         |                   |                 |                  |                |                  |                       |                  |            |    |

Fig.6

- 5. Inserire il nome del "Medico Richiedente".(Vedi Fig.6)
- 6. Selezionare in "Tipo Richiesta" la voce "Laboratorio Patologia Clinica" (Vedi Fig.6)
- 7. Selezionare in "Modalità di Selezione" la voce Ricerca per schede.(Vedi Fig.6)
- 8. Premere il tasto Ricerca . (Vedi Fig.6)

Tra le schede disponibili, a seconda delle abilitazioni, sarà necessario scegliere:

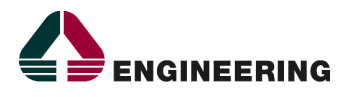

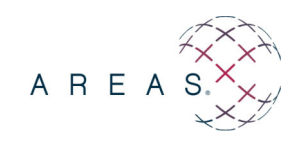

- <u>'Indagini su indicazione particolare'</u>per richiedere il test sierologico delle IGG (Fig.7);
- <u>'Indagini Virologiche Molecolari'</u>per richiedere il tampone naso-faringeo (Fig.8)

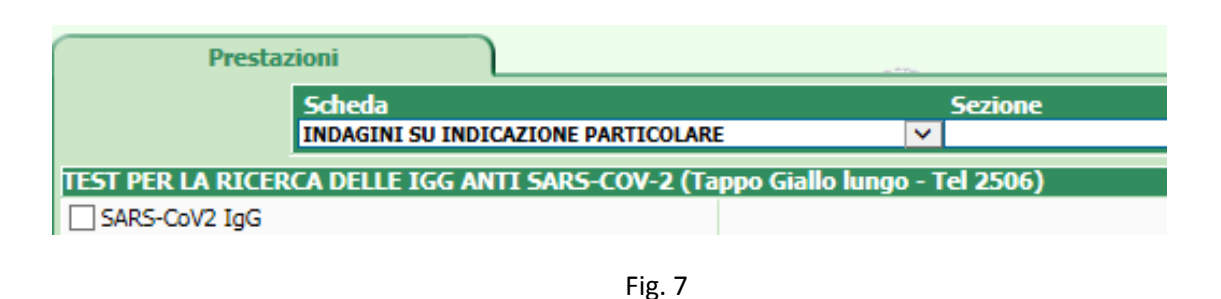

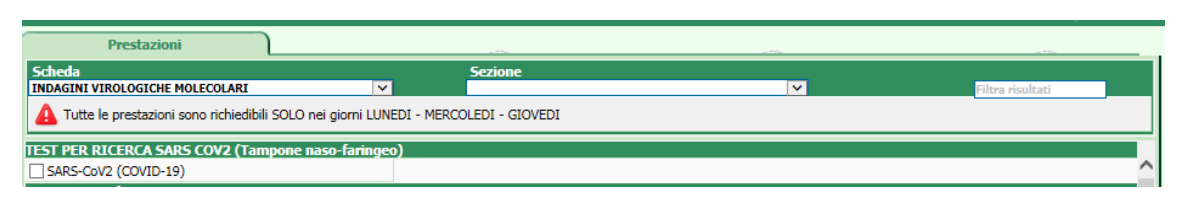

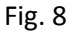

9. Selezionare la prestazione e premere il tasto "Conferma", successivamente il tasto "Avanti".

| Paz                   | iente            | 1          |                 |                 |                                                                                                    |                |               |              | -          |          |
|-----------------------|------------------|------------|-----------------|-----------------|----------------------------------------------------------------------------------------------------|----------------|---------------|--------------|------------|----------|
| Origine               |                  |            | Cognome         |                 | Nome                                                                                                    | Codice Fiscale | Data di n     | ascita       |            |          |
| ANAGKAFE              | ×                |            |                 |                 |                                                                                                    |                |               |              | 1          |          |
| Paziente Selezionato  |                  |            | -               |                 |                                                                                                    |                |               |              |            |          |
| Cognome               | Nome             |            | Data di nascita | Sesso           |                                                                                                    |                |               |              |            |          |
| PROVA                 | CCOP             |            | 17/07/1984      | r               | PRVCCP84L37F8391                                                                                                |                |               |              |            | Income   |
| PATOLOGIE SALIENTI    | ALLERGIE IN      | TOLLERANZE | FATTORI DI      | RISCHIO         | PATOLOGIE FAMILIARI                                                                                             | PARAMETRI FISI | IOLOGICI TERA | PIE IN CORSO | DISABILITA | >>       |
| Richiesta             |                  | 1          |                 |                 |                                                                                                    |                |               | 1            |            |          |
| Richiedente           |                  |            |                 | Madian Di       | al to do a la                                                                                                   |                |               |              |            |          |
| KE02 2501 M           | EDICINA DEL LAVO | RO         |                 | BUONOCO         |                                                                                                    |                |               |              |            |          |
| Note                  |                  |            |                 |                 |                                                                                                    |                | Livall        | Urgenza      |            |          |
|                       |                  |            |                 |                 | 0                                                                                                    |                | Ordin         | ario         | ~          |          |
| 17/07/2020            |                  | 9@         | Esterna         | Moda<br>Bicerci | lità di selezione                                                                                               | Chiave di ri   | icerca        | Ri           | cerca      | S .      |
| Laboratorio PATOLOGIA | LINICA           |            |                 | Kicerca         | a per schede                                                                                                    |                |               |              | Gerca      | <b>N</b> |
| Codice                | Descrizione      |            | Ma              | teriale         | 5                                                                                                    | ede            | Stato D       | ata          | Nota       |          |
| COV19G SARS-CO        | V2 InG           |            | -               |                 | -                                                                                                    |                | INCOMPLETO    |              | k          | 1 6      |
|                       |                  |            |                 | *               | Prev   1   Next »                                                                                               |                |               |              |            | _        |
|                       |                  |            |                 |                 |                                                                                                    |                |               |              |            |          |
|                       |                  |            |                 |                 |                                                                                                    |                |               |              |            |          |
|                       |                  |            |                 |                 |                                                                                                    |                |               |              |            |          |
|                       |                  |            |                 |                 |                                                                                                    |                |               |              |            |          |
|                       |                  |            |                 |                 |                                                                                                    |                |               |              |            |          |
|                       |                  |            |                 |                 | $\frown$                                                                                                    |                |               |              |            |          |
|                       |                  |            |                 |                 | A Description of the second second second second second second second second second second second second second | 2              |               |              |            |          |
|                       |                  |            |                 | Indieta o       | Avanti Avinulla                                                                                                 |                |               |              |            |          |

Fig.9

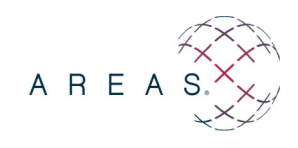

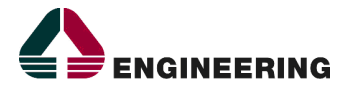

| Paz                  | iente        |                 |                 |          |                     | - To-               |                     |            |    |  |
|----------------------|--------------|-----------------|-----------------|----------|---------------------|---------------------|---------------------|------------|----|--|
| Origine              |              |                 | Cognome         |          | Nome                | Codice Fiscale      | Data di nascita     |            |    |  |
| ANAGRAFE             | ~            |                 |                 |          |                     | PRVCCP84L57F839T    | <b>B</b> •••        | ļ          |    |  |
| Paziente Selezionato |              |                 |                 |          |                     |                     |                     |            |    |  |
| Cognome              | Nome         |                 | Data di nascita | Sesso    | Codice fiscale      |                     |                     |            |    |  |
| PROVA                | CCUP         |                 | 17/07/1984      | F        | PRVCCP84L57F839T    |                     |                     |            |    |  |
| PATOLOGIE SALIENTI   | ALLERGIE     | INTOLLERANZE    | FATTORI DI I    | RISCHIO  | PATOLOGIE FAMILIARI | PARAMETRI FISIOLOGI | CI TERAPIE IN CORSO | DISABILITÀ | >> |  |
| Dati Aggiuntivi      |              | K               |                 |          | r                   |                     | K                   |            |    |  |
| Quesito diagnostico  |              |                 |                 |          |                     |                     |                     |            |    |  |
| INFERMIERE COORDIN   | NATORE - EDI | FICIO - NUM. DI | TELEFONO        |          |                     | 0                   |                     |            |    |  |
|                      |              |                 |                 |          |                     | ×                   |                     |            |    |  |
|                      |              |                 | 1               | Indietro | Avanti Annulla      |                     |                     |            |    |  |

Fig.10 – quesito diagnostico

## Si ricorda che nel campo 'Quesito Diagnostico' è obbligatorio inserire

- NOME COORDINATORE INFERIERISTICO
- EDIFICIO
- NUM. DI TELEFONO
- 11. Compilare il quesito diagnostico e premere il tasto Avanti.

In base alla prestazione scelta compariranno CHECKLIST da COMPILARE (fig.11)

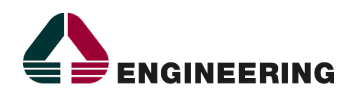

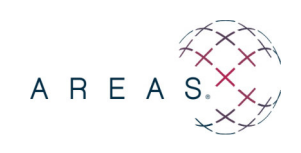

| Scheda                                                         |                               |
|----------------------------------------------------------------|-------------------------------|
| lome                                                           | Erogatore                     |
| E_C19_TAMP                                                     | Laboratorio PATOLOGIA CLINICA |
| Ch                                                             | eckList                       |
|                                                                |                               |
|                                                                |                               |
| Soggetto in gravidanza                                         |                               |
| E Indicare se il soggetto sottoposto a Tampone e in gravidanza |                               |
| SI NO                                                          |                               |
| Data presumibile parto                                         |                               |
| ⊡ Indicare la data presumibile per il parto                    |                               |
| DATA GG/MM/AAAA 🔼                                              |                               |
| - Data prelievo                                                |                               |
| 🖻 - Indicare la data di prelievo per l'esecuzione del Tampone  |                               |
| DATA GG/MM/AAAA 🗹                                              |                               |
| Tipologia tampone                                              |                               |
| 🖃 Indicare la tipologia di tampone 🛛 testo                     |                               |
| Primo Tampone Diagnosi                                         |                               |
|                                                                |                               |
| Primo Tampone Controllo                                        |                               |
| Secondo Tampone Controllo                                      |                               |
| Terzo Tampone Controllo                                        |                               |
| Ulteriore Tampone Controllo                                    |                               |
| Indie                                                          | tro Avanti                    |
|                                                                |                               |

Fig.11 – esempio checklist

Le checklist vanno compilate obbligatoriamente. Di seguito il dettaglio dei campi obbligatori per la checklist associata al Tampone Molecolare e per quella associata al Test Sierologico.

### Per il tampone molecolare, i campi obbligatori sono i seguenti.

- Sintomatologia. È necessario valorizzare almeno una voce tra quelle proposte.
  Se la voce selezionata è Pauci Sintomatico Lieve Severo Critico, indicare la data inizio sintomi.
- Posizione Paziente. È necessario valorizzare almeno una voce tra quelle proposte.
- Soggetto in Gravidanza. In caso di risposta affermativa, indicare la Data Presunta Parto.
- Data Prelievo. Indicare la data di esecuzione del tampone nel formato dd/mm/aaaa.
- **Tipologia Tampone.** È necessario valorizzare almeno una voce tra quelle proposte.

#### Per il Test Sierologico, i campi obbligatori sono i seguenti.

- Tipo Paziente. È necessario valorizzare almeno una voce tra quelle proposte.
- Soggetto in gravidanza. In caso di risposta affermativa, indicare la Data Presunta Parto.
- Sintomatologia. È necessario valorizzare almeno una voce tra quelle proposte.
  Se la voce selezionata è Pauci Sintomatico Lieve Severo Critico, indicare la data inizio sintomi.
- Motivo del Test
- Data prelievo

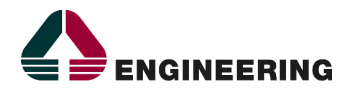

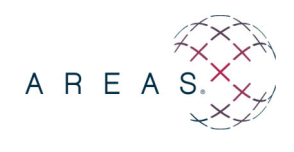

#### Le figure di seguito illustrano l'esempio di corretta compilazione campi obbligatori introdotti

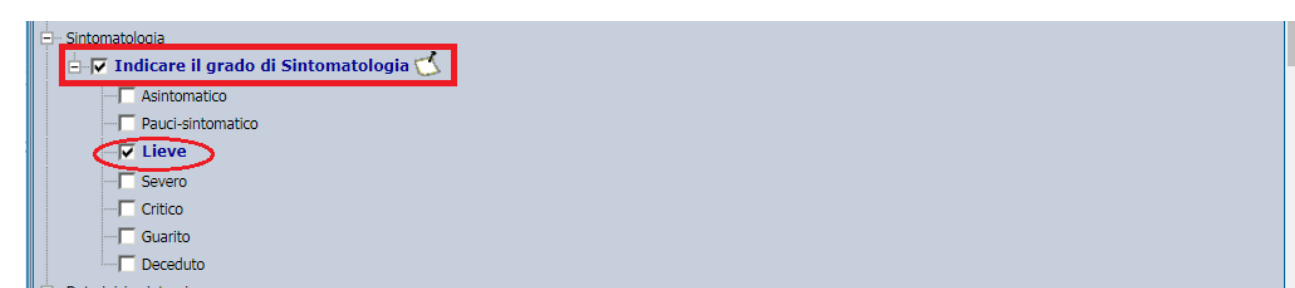

Fig.12 – esempio corretta compilazione voce obbligatoria – Sintomatologia

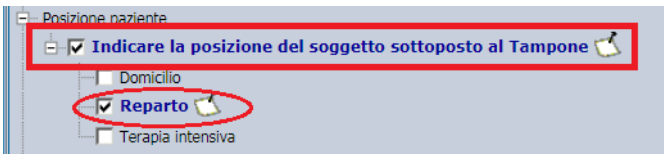

Fig.13 – esempio corretta compilazione voce obbligatoria – Posizione

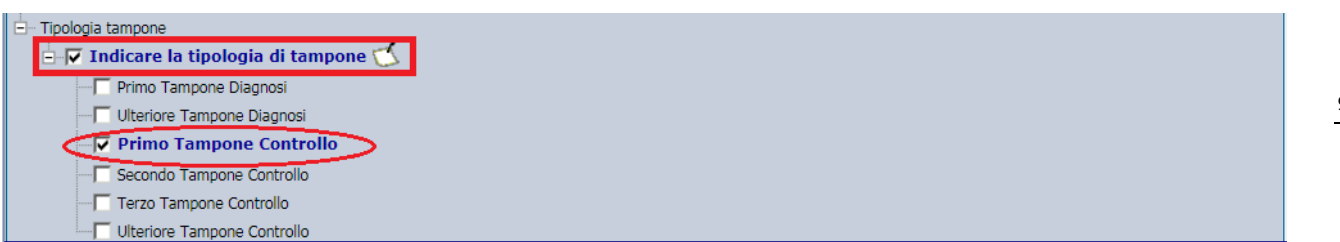

Fig.14 – esempio corretta compilazione voce obbligatoria – Tipologia

12. Una volta compilata la cecklist, cliccare su Avanti → Fine (Fig. 11)

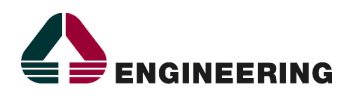

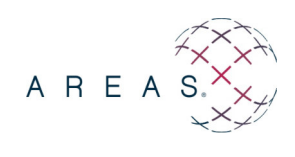

13. Selezionare la richiesta inserita cliccando sul riquadro a sinistra e premere il pulsante "**Inoltra**" per inoltrare la richiesta.

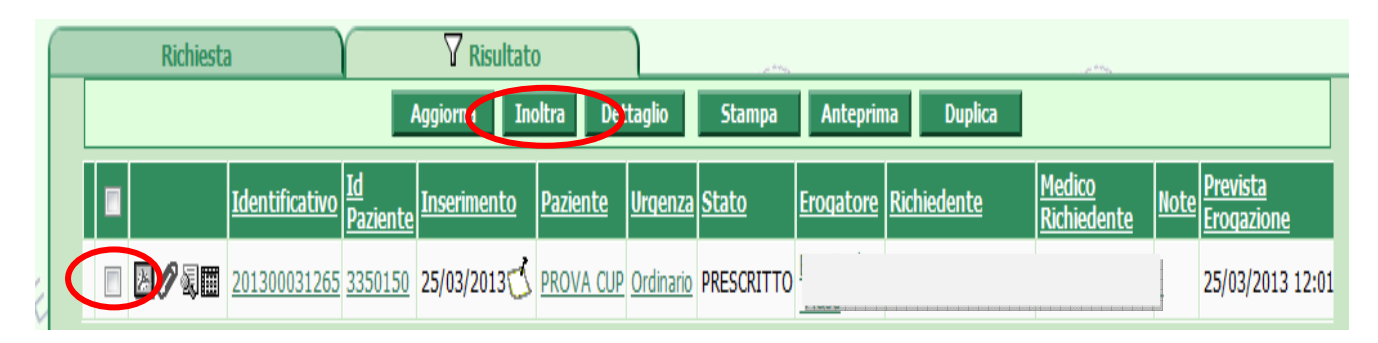

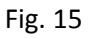

# <u>Si ricorda la necessità di inoltrare la richiesta. Senza l'inoltro, la</u> <u>Medicina di Laboratorio non potrà analizzare il campione.</u>